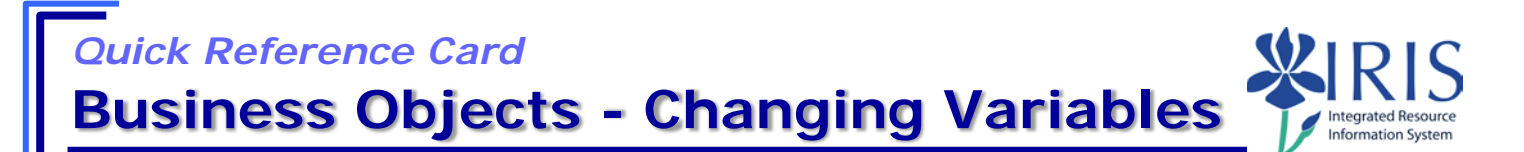

**Process:** Business Objects (BOBJ) Web Intelligence is used to display reports. Reports can contain data from databases, such as Business Warehouse, GRADS, HANA, PBF (Public Budget Formulation) etc. Reports can contain data tables, graphs, charts, and sub-reports. The following steps will show you the basics of changing the variables used to run a Business Objects (BOBJ) report by entering a new value.

**Note:** For details on other Business Object report processes, Check out other BOBJ (Business Objects) QRCs or course manuals on the *myHelp* web site.

| Role: Authorized Users | Frequency: When needed |
|------------------------|------------------------|
|------------------------|------------------------|

### **Basic Information**

Required variables must have a value entered before the report will run.

Variables listed with ranges display with a **From** and **To** field. An entry must be made in both fields or you may pull more data than you intend. For example, if you enter the **Fiscal Year/Period From** 002/2015 with no **Fiscal Year/Period To** entry, you will pull data from August 2015 to the current date.

1

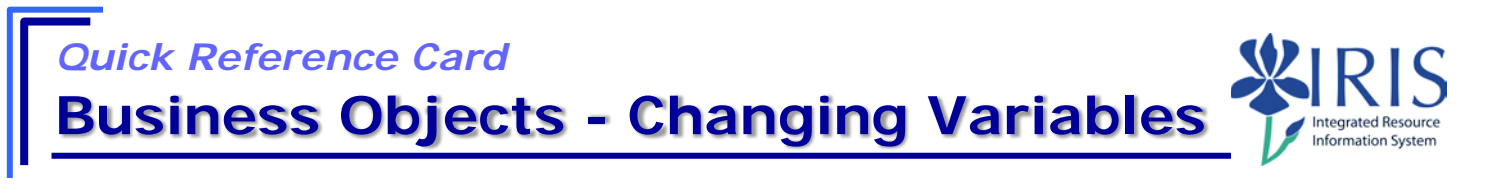

## **Changing Variables**

© 2018 University of Kentucky Training – Last Update 042018 mvHelp Website: http://mvhelp.uky.edu/rwd/HTML/index.html **QRC Business Objects - Changing Variables** 

2

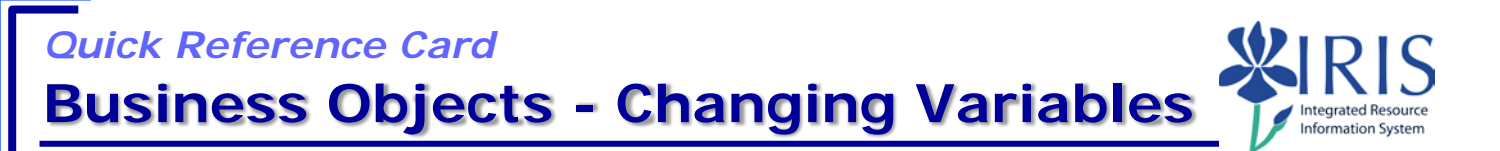

Use these steps to change report variables.

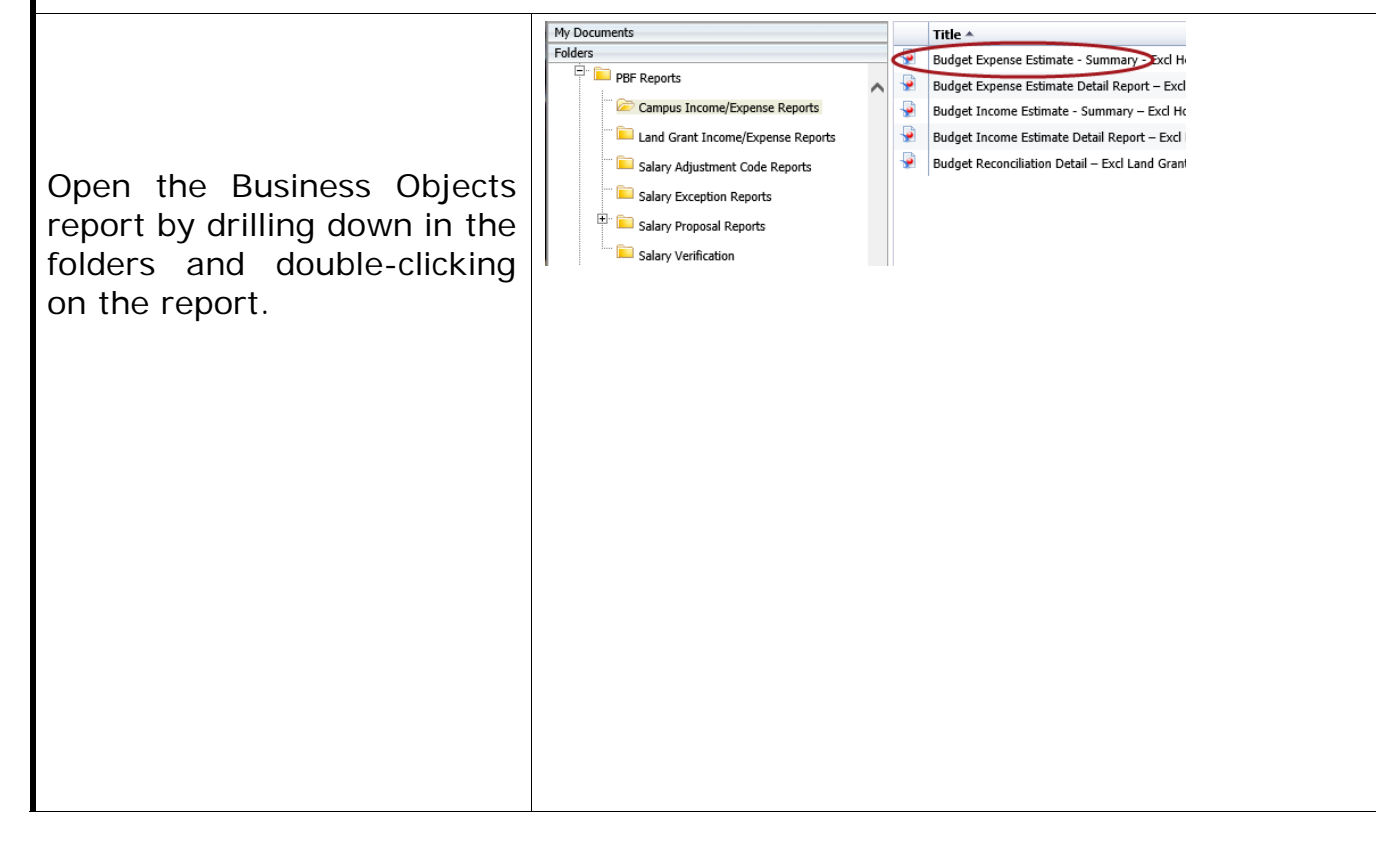

Quick Reference Card Business Objects - Changing Variables

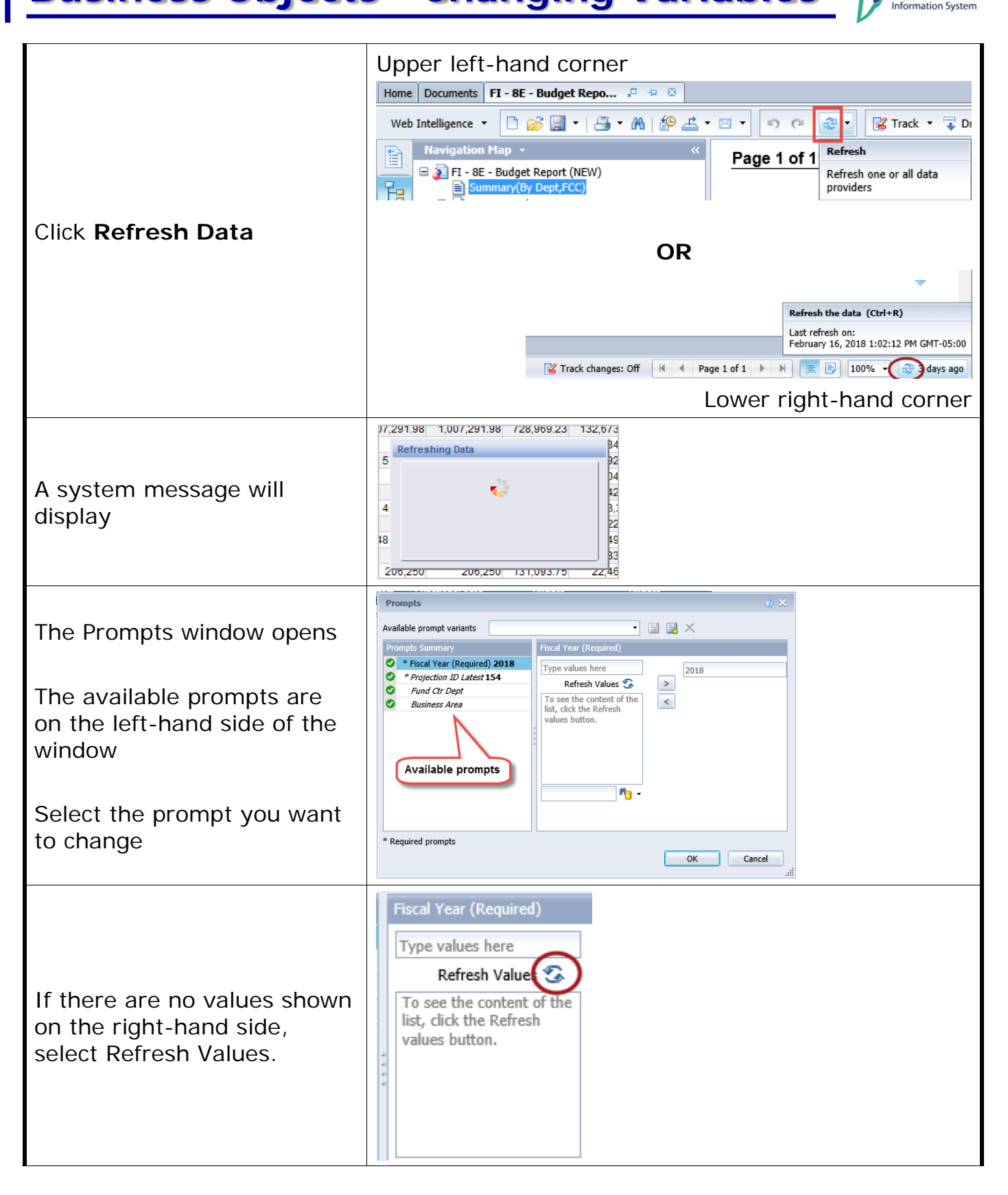

#### **Business Objects - Changing Variables** ntegrated Resource -rmation Systen Fiscal Year (Required) Type values here 2018 Refresh Values 🔽 0P\_FYR Select the value(s) you want 2015 and transfer it to the righthand side. February 19, 2018 2:41:58 PM GMT-05:00 Select OK to continue. ñ 🕛 -Cancel

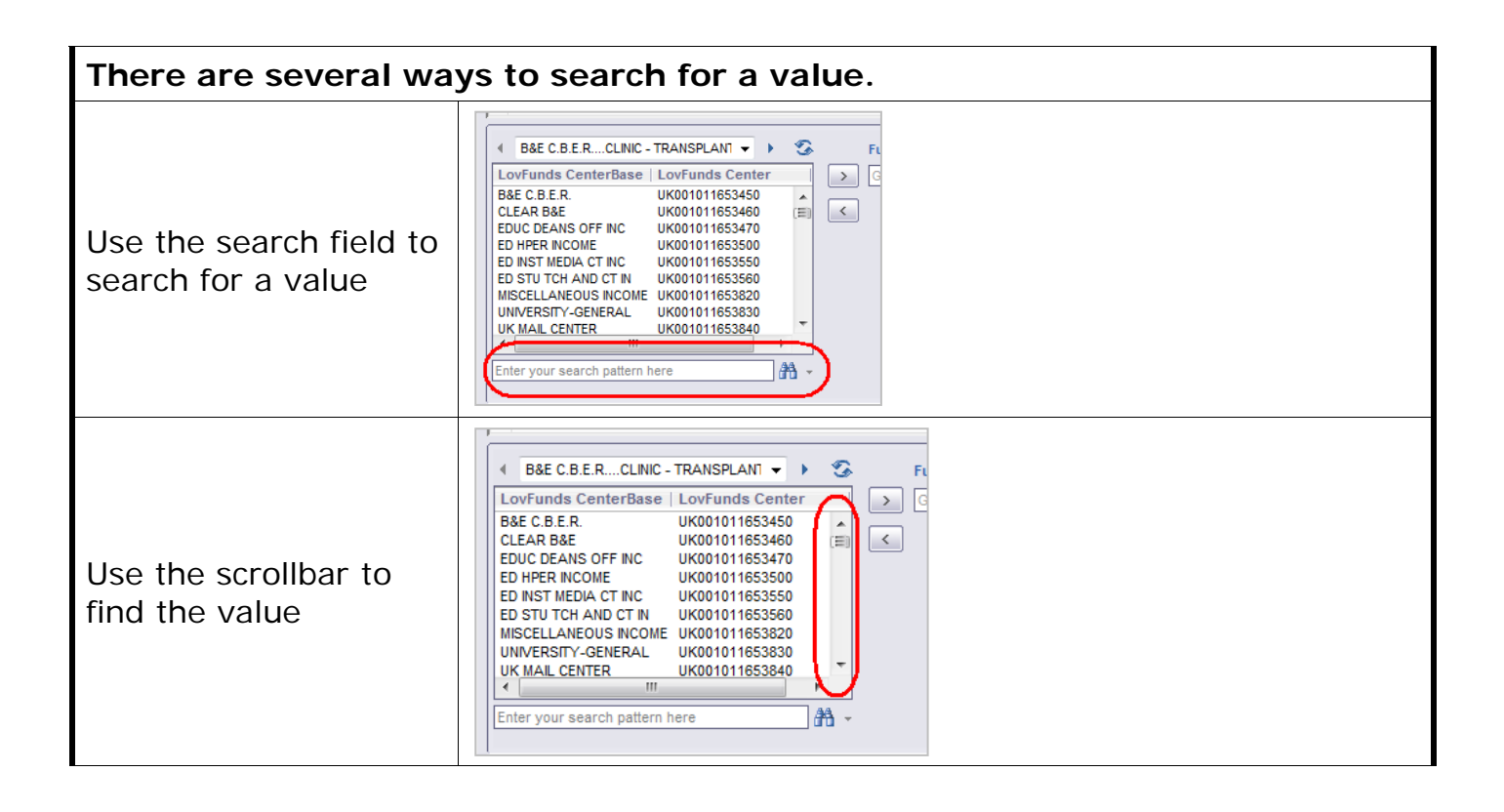

**Quick Reference Card** 

# Quick Reference Card Business Objects - Changing Variables

| Double-click on the value            | Business Area (optional) Refresh Values 🗞 💡                                                                                 |
|--------------------------------------|----------------------------------------------------------------------------------------------------|
| OR                                   | ZVAR, BUS, AREA, SeL<br>Equine<br>UK Athletics<br>Start value                                                               |
| Single-click and select              | Humanities     Humanities     Mining Engineering     Forducture                                                             |
| >                                    | UK Business Partnership     Center on Aging     Boone Faculty Club                                                          |
| to move the value                    | UK Alumni Association     Fehranv 19.018 2:49:22 PM GMT-05:00                                                               |
| to the right                         | 1000 11, 2022 112 11 01 000 mg -                                                                                            |
|                                      | ОК Салсе                                                                                                    |
| Select OK to run the                 |                                                                                                    |
| report                               |                                                                                                    |
| A system message<br>will display     | <b>Note:</b> The time indicated is the time it took for the last refresh. The time for this refresh may change depending on |
|                                      | how much data is being pulled.                                                                                              |
| The new refresh date<br>will display | 0 372.19<br>0 526.82<br>Refresh Date: October 5, 2009 10:06:58 AM GMT-04:00                                                 |

6

## Quick Reference Card Business Objects - Changing Variables

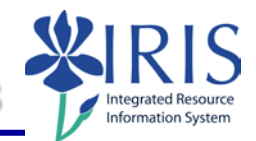

| Exiting the Report and Business Objects                              |                                                                                                    |  |
|----------------------------------------------------------------------|----------------------------------------------------------------------------------------------------|--|
| To exit the report and<br>Business Objects,<br>click <b>Log Off</b>  | Welcome: Applications   Preferences Help menu  Log off                                                                                                    |  |
| If you receive this message window:                                  | Windows Internet Explorer  Vindows Internet Explorer  Are you sure you want to leave this page?  Message from webpage:  You will lose any unsaved modifications to this document. |  |
| Select Leave this page                                               | $\rightarrow \text{Leave this page}$ $\rightarrow \text{Stay on this page}$                                                                                                    |  |
| Click "X" to close the window                                        | ≫ <sup>9</sup> Bl launch pad ×                                                                                                    |  |
| Select <b>Launch Pad</b> to<br>return to the main<br><i>myUK</i> tab | Launch Pad Employee Self Service Student Services Studen<br>myReports Overview myReports<br>myReports Overview                                                                    |  |